## Summary

This article provides summary for how to change password in MachPanel under Active Directory Domain section.

### Applies To

This article applies to all MachPanel Builds.

### Error Message

Error MSG: "The user name or password is incorrect."

### Cause:

Error occurs due to a change in Service Account Password (usually MPAdmin). The error occurs while making any change to existing objects (users, contacts etc.) or while adding anything new to any organization using MachPanel.

## How to Change Password on Active Directory?

- To change the password of Active Directory from MachPanel Interface, navigate to the following path: Home » Service Director » Active Directory » Active Directory Domains
- Now click on **Edit** link as shown in the snapshot below:

| -Search in menu Test Home > Service Director > Active Directory > Active Directory Domains |   |                                              |  |  |  |  |  |  |  |                                     |   |           |               |                     |            |       |         |        |
|--------------------------------------------------------------------------------------------|---|----------------------------------------------|--|--|--|--|--|--|--|-------------------------------------|---|-----------|---------------|---------------------|------------|-------|---------|--------|
| Active Directory                                                                           | - |                                              |  |  |  |  |  |  |  |                                     |   |           |               |                     |            |       |         |        |
| Domains                                                                                    |   |                                              |  |  |  |  |  |  |  |                                     |   |           |               |                     |            |       |         |        |
| Organizations<br>Users<br>Products<br>ADSync Templates                                     |   | Active Directory Domains                     |  |  |  |  |  |  |  |                                     |   |           |               |                     |            |       |         |        |
|                                                                                            |   | Operations Add New Domain                    |  |  |  |  |  |  |  |                                     |   |           |               |                     |            |       |         |        |
|                                                                                            |   |                                              |  |  |  |  |  |  |  | ADSync Usage Report<br>Usage Report |   | Domain ID | Domain FQDN   | Domain NetBIOS name | Org. Units | Users | Options |        |
|                                                                                            |   |                                              |  |  |  |  |  |  |  | Data Centers                        | + | 1         | ess2019.local | ess2019             | 34         | 1089  | Edit    | Remove |
| 🔇 Web Hosting                                                                              | + |                                              |  |  |  |  |  |  |  |                                     |   |           |               |                     |            |       |         |        |
| ONS Manager                                                                                | + | Showing: 1-1 of 1 Showing per page 20 Change |  |  |  |  |  |  |  |                                     |   |           |               |                     |            |       |         |        |
| 🖾 Exchange Hosting                                                                         | + |                                              |  |  |  |  |  |  |  |                                     |   |           |               |                     |            |       |         |        |
| SharePoint Hosting                                                                         | + |                                              |  |  |  |  |  |  |  |                                     |   |           |               |                     |            |       |         |        |

• Under Active Directory Domain Detail tab apply changed/new password for the

Active directory and **Save** the changes.

| Edit                                                      |                                                                                                    |                                                                                                    |  |  |
|-----------------------------------------------------------|----------------------------------------------------------------------------------------------------|----------------------------------------------------------------------------------------------------|--|--|
| *Domain FQDN:                                             | ess2019.local                                                                                                    |                                                                                                    |  |  |
| *Domain NetBIOS name:                                     | ess2019                                                                                                    |                                                                                                    |  |  |
| *Domain Administrator Login:                              | Administrator                                                                                                    |                                                                                                    |  |  |
| Domain Administrator Password:                            |                                                                                                    | Password min length is 12 chars, 1 upper case, 1 lower case letter, 1 number, 1 special character is required. |  |  |
|                                                           | Leave blank if you do not want to change.                                                                                                    |                                                                                                    |  |  |
| Confirm password:                                         |                                                                                                    |                                                                                                    |  |  |
| * LDAP URL:                                               | LDAP://OU=Hosting,DC=ess2019,DC=local                                                                                                    | _                                                                                                    |  |  |
| Enter comma separated IPs of Remote<br>Server(s):         | lt.                                                                                                    |                                                                                                    |  |  |
| *Generate random GUID for OU name in<br>Active Directory: | If enabled, OU name, Address Lists name, Address book policy name will be created using a random GUID like<br>38844AA8-3884-4AB0-88CB-41ACC34BB1C2. Applies to Exchange 2010 SP2, 2013 or later, Skype4B 2010 or later, Skype4B,<br>CRM 2011 or later, SharePoint 2010 or later. |                                                                                                    |  |  |
| Append UPN suffix in User Logon Name:                     | $\checkmark$                                                                                                    | Activate Windows                                                                                               |  |  |

**Note:** Do not forget to click on "Test Service" in order to ensure that new password is synced to all remote servers.

# Adjust MachPanel Provisioning Service properties on remote server

Please note that you have to adjust MachPanel Provisioning Service properties. Following points need your attention.

For more detail review

KB: https://kb.machsol.com/Knowledgebase/50017/Domain-User-Which-Is-Being-Used-For-MachPanel-Shi

- 1. Please create **Administrator/MPAdmin** on AD.
- 2. Give appropriate permissions to **Administrator/MPAdmin** i.e. make it member of administrator group.
- 3. Go to **Run** and type services.msc
- 4. On Services Manager Go to properties of MachPanel Provisioning Service.
- 5. Click on **Log On** tab.
- 6. Select the option **This Account** and enter login/password of account created above i.e. **Administrator** and its password.

**Note:** The service account must have Read/Write/Delete (full access) on Remote Server folder and sub folders.

# How to Change Credentials for a server groups such as "SP Farm Admin" account?

- 1. Navigate to following path: Home > Service Director > SharePoint Hosting > Server Groups
- 2. Click **Edit** in front of the Server Group.
- 3. Update password for **Service account** as shown below:

| Search in menu       | - | Home > Service Director > SharePoint Host | ing > Server Groups > Edit Server Group                                                                                             |                                           |  |  |
|----------------------|---|-------------------------------------------|----------------------------------------------------------------------------------------------------|-------------------------------------------|--|--|
| SharePoint Hosting   | - |                                           |                                                                                                    |                                           |  |  |
| Server Groups        |   | Edit Server Group Settings                |                                                                                                    |                                           |  |  |
| Accounts             |   | * Server Group Name:                      | SharePoint2019                                                                                                    |                                           |  |  |
| Products             |   |                                           |                                                                                                    |                                           |  |  |
| SPLA Report          |   | Provider:                                 | Microsoft SharePoint 2019 *                                                                                                    |                                           |  |  |
| Usage Report         |   | Active Directory Domains:                 | ess2019 -                                                                                                    |                                           |  |  |
| Group Actions        | _ |                                           |                                                                                                    |                                           |  |  |
| 📇 Wireless Services  | + | * LDAP URL:                               | LDAP://OU=Hosting,DC=ess2019,DC=local                                                                                               |                                           |  |  |
| 🔀 CRM Hosting        | + | Enabled:                                  |                                                                                                    |                                           |  |  |
| Skype4B Hosting      | + |                                           |                                                                                                    |                                           |  |  |
| VPS Hosting          | + | Override domain credentials:              | Use this option if you want to use a different account for this service from what is specified in active directory domain settings. |                                           |  |  |
| G Microsoft CSP      | + | Service account credentiale               |                                                                                                    | 1                                         |  |  |
| Mimecast             | + | Service account credentials               |                                                                                                    |                                           |  |  |
| work Folders Hosting | + | * SP Farm Admin:                          | Admin                                                                                                    |                                           |  |  |
| RDS Hosting          | + | Password:                                 |                                                                                                    | Leave blank if you do not want to change. |  |  |
| SSL Accounts         |   |                                           | Show Password                                                                                                    | Activate Windows                          |  |  |
| - <u>0-</u>          | _ | a.e.                                      |                                                                                                    | Go to Settings to activate Wi             |  |  |
| Online Help          |   | Confirm password:                         |                                                                                                    |                                           |  |  |

## MachPanel Knowledgebase

https://kb.machsol.com/Knowledgebase/51380/Change-Password-in-Active-Direct...